# Interlibrary loan: Requesting part of a journal (for example a single paper, article or page selection) as a photocopy

Start by accessing the main homepage of the University Library of Erlangen-Nürnberg (https://ub.fau.de/en/) then click on Catalogue (OPACplus). On the following page, please choose your preferred library site where you want to pick up your requested photocopies or books.

| ○ △ = https://ub.fau.de/en/ ↑ FAU                                                                                                    |                                                                                                    | 目 茶 ☆<br>Q Search for Find                          |
|----------------------------------------------------------------------------------------------------|----------------------------------------------------------------------------------------------------|-----------------------------------------------------|
| Friedrich-Alexander-Universität<br>Universitätsbibliothek                                                                                                    | Searching 🗸 Stu                                                                                                    | dying ▼ Research ▼ Collections ▼ About us ▼ Deutsch |
| University Library of Erlar                                                                                                    | ngen-Nürnberg                                                                                                    |                                                     |
| Catalogue       Library Account       Databases       Ejournals         Pick-up Location <ul> <li>Please enter a s</li> <li>Search the entire holdings of the University Library. Search</li> </ul> | EAQ Online inquiry<br>earch term Second Second | arch   Copy Delivery Service FAUdok                 |
| Home / Searching / Catalogues /                                                                                                    | hing ▼ Studying ▼ Research ▼ Colle                                                                                                    | ctions 🔻 About us 🔻                                 |
| Catalogue of the Unive                                                                                                    | ersity Library                                                                                                    | Searching                                           |
| Searching<br>Catalogues<br>Catalogue of the University Library                                                                                                    | Select a library site, start yo<br>account:                                                                                                    | ur search, manage your                              |
| Regional catalogues<br>Other catalogues<br>Borrowing & ordering<br>Databases                                                                                                    | Please choose a library:                                                                                                    | <ul> <li>✓ Search</li> </ul>                        |
| E-books<br>E-journals<br>Access to electronic resources                                                                                                    | Intra-library delivery service is avail Main Library Erlangen                                                                                                    | able between the following sites:                   |
| Link server SFX<br>App check                                                                                                    | WSZB Nürnberg                                                                                                    | EZB Nürnberg                                        |

In the search tab please enter your search terms, for example the title of the journal in the field Title words. Please also select Journal/Newspaper from the Publication type list to see only journals and newspapers in the results screen, which will make it easier to find the correct resource

# Katalog der Universitätsbibliothek Erlangen-Nürnberg

| earch 🛛 👻   | My list         | Account / Renewa       | al 🖓 🔻  | Stack reques    | t Additional services |              |
|-------------|-----------------|------------------------|---------|-----------------|-----------------------|--------------|
|             |                 |                        |         |                 |                       |              |
|             |                 |                        |         |                 |                       |              |
| earch catal | ogue of F       | AU library, Primo disc | overy a | nd Union catalo | gue B3Kat             |              |
| earch regu  | iest            |                        |         |                 |                       |              |
| aren requ   | 1001            |                        |         |                 |                       |              |
| _           |                 |                        |         |                 |                       |              |
| Free searc  | n r             | ~                      |         |                 | 1                     |              |
| and         | ~               | Title words V          | Energ   | gy in Europe    |                       |              |
| and         | ~               | Author ~               |         |                 |                       |              |
| and         |                 | Subject headin w       |         |                 |                       |              |
| anu         | v               | Subject fieadin V      |         |                 |                       |              |
|             |                 |                        |         |                 |                       | Clear Search |
|             |                 |                        |         |                 |                       |              |
| Additiona   | al searcl       | n options for the ca   | atalogu | ne              |                       |              |
| Exactive    | rde O           | Find cimilar terms     |         |                 |                       |              |
|             |                 |                        |         |                 |                       |              |
| Main Librar | ch for coi<br>V | lection of orders and  | reserva | tions           |                       |              |
| Collections | ,               |                        |         |                 | ublication type       |              |
| all         |                 |                        |         | ~               | Journal/Newspaper     | ~            |
| ear from    |                 | Year to                |         |                 |                       |              |
|             |                 |                        |         |                 |                       |              |

If the search request returns no results or the journal you are looking for is not part of the results, please click on interlibrary loan request to continue. You will find this link near the middle of the page if the search returned no results.

#### Katalog der Universitätsbibliothek Erlangen-Nürnberg

| Home Helo As                                                                                                    | <u>ik your library</u> Language: <u>english</u> <del>v</del> |  |  |
|----------------------------------------------------------------------------------------------------|--------------------------------------------------------------|--|--|
| Search   + My list Account / Renewal   + Stack request Additional services                                                                                                    | Login                                                        |  |  |
|                                                                                                    |                                                              |  |  |
| Chosen collection point: Main Library<br>Your search request: Title words = Energy in europe AND (Publication type = Zeitschrift OR Publication type = Zeitung)                                                                                   |                                                              |  |  |
| Catalogue of FAU library (0) 0 Primo Discovery (0) 0 B3Kat Union Catalogue: ILL (0) 0                                                                                                    |                                                              |  |  |
| No matches were found for your search                                                                                                    | ID Assess                                                    |  |  |
| no matches were round for your search                                                                                                    | IP Access                                                    |  |  |
| Modify search reguest                                                                                                    | 131.188.6.200<br>nat-gw.mze.uni-erlangen.de                  |  |  |
| Do you search for a (journal) article?                                                                                                    | You have access to all electronic                            |  |  |
| <ul> <li>Articles can be found in Primo Discovery and in the <u>scientific databases</u>.</li> </ul>                                                                                                    | resources that are controlled via                            |  |  |
| <ul> <li>You can search the catalogue for the journal title that contains the article in order to check whether the library holds the journal and year/volume in question in printed or electronic version.</li> </ul>                            | P recognition.                                               |  |  |
| Database selection                                                                                                    |                                                              |  |  |
| Via database selection you may extend searches to the catalogue of Technische Hochschule Georg-Simon-Ohm Nümberg.                                                                                                    |                                                              |  |  |
| Further Help                                                                                                    |                                                              |  |  |
| <ul> <li>In case that the title you are looking for can neither be found in the catalogue of Erlangen-Nümberg University Library nor in the Bavarian Union Catalogue,<br/>you have the option to send us an Interlibrary loan request.</li> </ul> |                                                              |  |  |
| <ul> <li>Novels, audio books, movies and non-fiction iterature are available at the public libraries <u>Stadtbibliothek Erlangen</u> and <u>Stadtbibliothek Nürnberg</u>.</li> </ul>                                                              |                                                              |  |  |

If the search did return some results but the journal you are looking for is not included (like in the example screenshots below) you will find the link ask your library in the top right corner of the screen.

### Katalog der Universitätsbibliothek Erlangen-Nürnberg

|                                                                                       | Home Hele As                                                                                                    | sk your library                                                                                                    | Language: <u>english</u> 🕶                     |
|---------------------------------------------------------------------------------------|----------------------------------------------------------------------------------------------------|----------------------------------------------------------------------------------------------------|------------------------------------------------|
| Search 🛛 🕶 My list Account                                                            | / Renewal 🛛 👻 Stack request Additional services                                                                                                    |                                                                                                    | Log in                                         |
|                                                                                       |                                                                                                    |                                                                                                    |                                                |
| Chosen collection point: Main Lib<br>Your search request. Title words                 | rary<br>= Energy in europe AND (Publication type = Zeitschrift OR Publication type = Zeitung)                                                                            |                                                                                                    |                                                |
| 😝 Print 🖂 Send 📔 Save                                                                 | Atom feed                                                                                                    |                                                                                                    |                                                |
| Catalogue of FAU library                                                              | (5) O Primo Discovery (0) O B3Kat Union Catalogue: ILL (9) O                                                                                                    |                                                                                                    |                                                |
| Narrow results                                                                        | Result(s) Catalogue of Erlangen-Nuremberg University Library (5)                                                                                                    | Further opt                                                                                                    | ions                                           |
| ✓ Subject                                                                             | Select titles: Save in: Sorting order: max.number of results                                                                                                    | Search reque                                                                                                    | est                                            |
| Zeitschrift (5)<br>Energiepolitik (1)<br>Europäische Union (1)                        | all none Temporary list v Save Relevance v Sort 10 v Show                                                                                                    | Modify select                                                                                                    | tion of databases                              |
| ✓ Year ≤=2013 (2) >=2015 (2)                                                          | Renewable energy in Europe : update - recent growth and knock-on effects     Luxembourg : Publications Office of the European Union                                      | IP Access                                                                                                    |                                                |
| ► Format                                                                              | Volitext                                                                                                    | 131.188.6.20<br>nat-gw.rrze.ur                                                                                                    | 0<br>i-erlangen.de                             |
| E-Journal (5)<br>Elektronische Ressource (5)<br>Online-Zupriff (5)<br>Zeitschrift (5) | Trends and projections in Europe : tracking progress towards Europe's climate and energy targets     Luxembourg : Publications Office of the European Union     Volltext | You have according to the second of the second of the seco | ess to all electronic<br>at are controlled via |

Option One: The journal that contains the paper, article or page selection you are looking for is part of the results in the Bavarian Union Catalogue (Gateway Bayern).

## LB Katalog der Universitätsbibliothek Erlangen-Nürnberg

|                                                                                               |                                                                                                    |                                                                                                    | Home Help As                                                    | sk vour Ibrary Language: english +                                                                                     |  |
|-----------------------------------------------------------------------------------------------|----------------------------------------------------------------------------------------------------|----------------------------------------------------------------------------------------------------|-----------------------------------------------------------------|----------------------------------------------------------------------------------------------------|--|
| Search 🛛 🕶 My list Account                                                                    | /Renewal   👻 Stack re                                                                                                    | quest Additional services                                                                                           |                                                                 | Log.in                                                                                                    |  |
|                                                                                               |                                                                                                    |                                                                                                    |                                                                 |                                                                                                    |  |
| Chosen collection point: Main Lib<br>Your search request Title words                          | rary<br>- Energy in europe AND (F                                                                                                    | Publication type = Zeitschrift OR Publication type = Zeitung                                                        | )                                                               |                                                                                                    |  |
| Catalogue of FAU library                                                                      | (5) O Primo Disc                                                                                                    | overy (0) O B3Kat Union Catalogue: ILL (9)                                                                          | ð                                                               |                                                                                                    |  |
| Narrow results                                                                                | Result(s) Bavarian U                                                                                                    | nion Catalogue / Gateway Bayern (9)                                                                                 |                                                                 | Further options                                                                                                    |  |
| ✓ B3Kat: Subject<br>Energispolitik (3)<br>Energiswirtschaft (2)<br>Europäische Gemeinsc (2)   | Select titles: Save in:<br>all none Tempora                                                                                                    | sorting order:<br>iny list v Save Year (ascendin; v Sort                                                            | max. number of results                                          | Search request<br>Modify selection of databases                                                                        |  |
| Zeitschrift (2)<br>Europäische Union (1)<br>Display more                                      | 🗆 1 🍣 📙 Energy in                                                                                                    | <u>n Europe : Energy in Europe / Supplement</u>                                                                     |                                                                 | IP Access                                                                                                    |  |
| ✓ Year (books only)<br>until 1982 (1)<br>1990 - 1993 (3)<br>1994 - 2013 (3)<br>since 2014 (2) | □ 2<br>↓ 1990<br>Volumes                                                                                                    | <u>a Europe : energy policies and trends in the European Co<br/>en Europe</u>                                       | mmunit <u>y : Energie in Europa :</u>                           | 131.188.6.200<br>nat-gw.rrze.uni-erlangen.de<br>You have access to all electronic<br>resources that are controlled via |  |
| ✓ Language<br>eng (6)<br>fre (1)<br>ger (1)<br>sea (1)                                        | □ 3<br>□ 3<br>□ 3 □ | 1 Eastern Europe : charts on production, consumption, a<br>_of the research project on national income in East Cent | nd foreign trade : Occasional<br>ral Europe / Energy in Eastern | recognition.                                                                                                    |  |
| Publication type     Zetschrift (9)                                                           | 4 a Kational                                                                                                    | Europe : primary energy and crude oil : Occasional paper<br>Income in East Central Europe / Eastern Europe          | rs of the Research Project on                                   |                                                                                                    |  |

First click on the title of the journal you need, then on the tab Get document, then on the SFX button.

## Katalog der Universitätsbibliothek Erlangen-Nürnberg

|                                                                                                    |                            |                           |         |        | Home Help Ask  | Language: english +                |
|----------------------------------------------------------------------------------------------------|----------------------------|---------------------------|---------|--------|----------------|------------------------------------|
| Search   - My list Account / Renewal   - Star                                                                | ck request Ad              | Iditional services        |         |        |                | Leain                              |
|                                                                                                    |                            |                           |         |        |                |                                    |
| Back to results                                                                                              |                            |                           |         |        |                |                                    |
| Brint and Send and Sense                                                                                     |                            |                           |         |        |                |                                    |
| Bavarian Union Catalogue / Gateway Bayern (2/9                                                               | 9                          |                           |         |        | <u>  a a a</u> | Further options                    |
| Save in Display                                                                                              |                            |                           |         |        |                | Search request                     |
| Temporary list Volumes                                                                                       |                            |                           |         |        |                |                                    |
|                                                                                                    |                            |                           |         |        |                | Question about this search result? |
| Energy in Europe : energy policies and trends in the European Community : Energie in Europa : Online inquiry |                            |                           |         |        |                |                                    |
| Publ. year: 1990                                                                                             |                            |                           |         |        |                |                                    |
| ISSN: 0256-6141, 0256-6133, 0256-615X, 0257-9529,<br>Subject: Europäische Gemeinschaften / Energiepolitik /  | , 1017-6705<br>Zeitschrift |                           |         |        |                |                                    |
| Subject: Energiewirtschaft / Europäische Gemeinschaft                                                        | en / Zeitschrift           |                           |         |        |                |                                    |
| Erscheinungsform: Zeitschrift                                                                                |                            |                           |         |        |                |                                    |
| Copies Get document Full view                                                                                |                            |                           |         |        |                |                                    |
| Local Holdings                                                                                               | No corresponding           | title found in local coll | lection |        | Information    |                                    |
| FAUdok, ILL, full texts, expanded search                                                                     | OpenURL available          | 8.                        |         | ØS-F-X | Information    |                                    |

#### Please note that from this point on all the websites will only be available in German!

Under the line Bestellung über den lokalen Katalog, FAUdok bzw. Fernleihe you will need to select the library site (Heimatbibliothek) where you want to pick up your requested photocopies, then click on the Go button next to your selection.

| U   | Universitätsbibliothek<br>Erlangen-Nürnberg                  |
|-----|--------------------------------------------------------------|
| 65  | S-F-X Services für diesen Treffer                            |
| Lir | nkquelle: Energy in Europe [0256-6141] J.:1990               |
| •   | Bestellung über den lokalen Katalog, FAUdok 🔤 bzw. Fernleihe |
|     | *** Bitte hier ihre Heimatbibliothek auswählen! ***   Los    |
| •   | Kostenpflichtige Dokumentlieferung von Subito Los            |
| •   | Bestand innerhalb des Bibliotheksverbundes Bayern Los        |
| •   | Sie haben Fragen? Senden Sie uns eine Nachricht Los          |

If you haven't logged into the library catalogue yet you will be prompted to log in now using your user number / UB ID (Benutzernummer) and the associated password (Kennwort). Your default password is set to your date of birth and has to be entered as a six digit number. The example given

in the below screenshot assumes the 1st of December 1989 as date of birth which would be entered as 011289.

|                 | Anmeldung                                        |
|-----------------|--------------------------------------------------|
|                 |                                                  |
|                 | Geben Sie bitte Benutzernummer und Kennwort ein. |
| Benutzernummer: | 028                                              |
| Kennwort:       | e. g. 01.12.1989 = 011289 (DDMMYY)               |
|                 | Neue Eingabe Weiter                              |

In the next window, you will need to enter either the volume (Band) or the publication year (Jahr) of the journal and click on Weiter.

|             | Erscheinungsjahr und / oder Band                 |   |
|-------------|--------------------------------------------------|---|
|             |                                                  |   |
|             |                                                  |   |
|             | Beide Felder sind in numerischer Form anzugeben. |   |
|             |                                                  |   |
|             |                                                  |   |
|             |                                                  |   |
| ır:         |                                                  | 0 |
| ır:  <br>d: |                                                  | 0 |
| ır:  <br>d: | Neus Einsche Weiter                              | 0 |

In the following request form you will see several mandatory fields labelled in red. Mandatory fields are your preferred library site (Ausgabeort) and the following details about the paper, article or section you want to request: title (Titel des Aufsatzes), author (Autor des Aufsatzes), pages (Seiten).

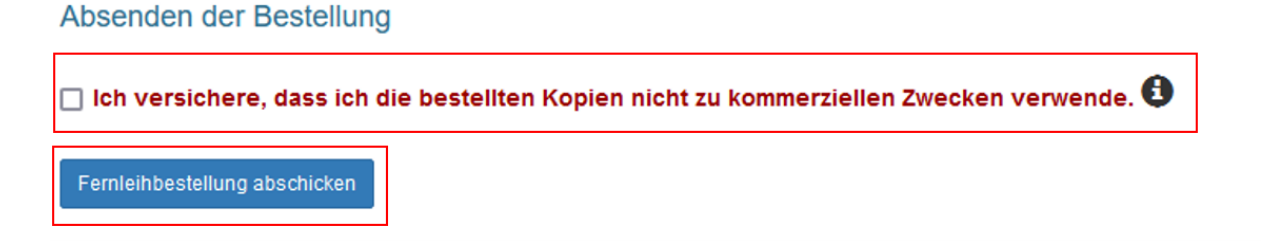

**Attention!** Due to German copyright law you must declare your intended use of the requested photocopy, whether it is for commercial purposes or not. In order to declare non-commercial use and be able to complete the request please tick the checkbox: Ich versichere, dass ich die bestellten Kopien nicht zu kommerziellen Zwecken verwende. (Translation: I hereby verify that I will not use the requested copies for commercial purposes)

Now please click on the button labelled Fernleihbestellung abschicken to complete your photocopy request.

If you need to request photocopies for commercial purposes please use a commercial service like Subito (https://www.subito-doc.de/ ?lang=en).

Median delivery time for interlibrary loans is about ten days but can be significantly faster for requested photocopies. You will receive a download link via email which will be valid for 40 days.

Option Two: The journal that contains the paper, article or page selection you are looking for is not part of the results or there are no results in the Bavarian Union Catalogue (Gateway Bayern).

Please click on interlibrary loan request near the bottom of the results screen or ask your library in the upper right corner of the screen.

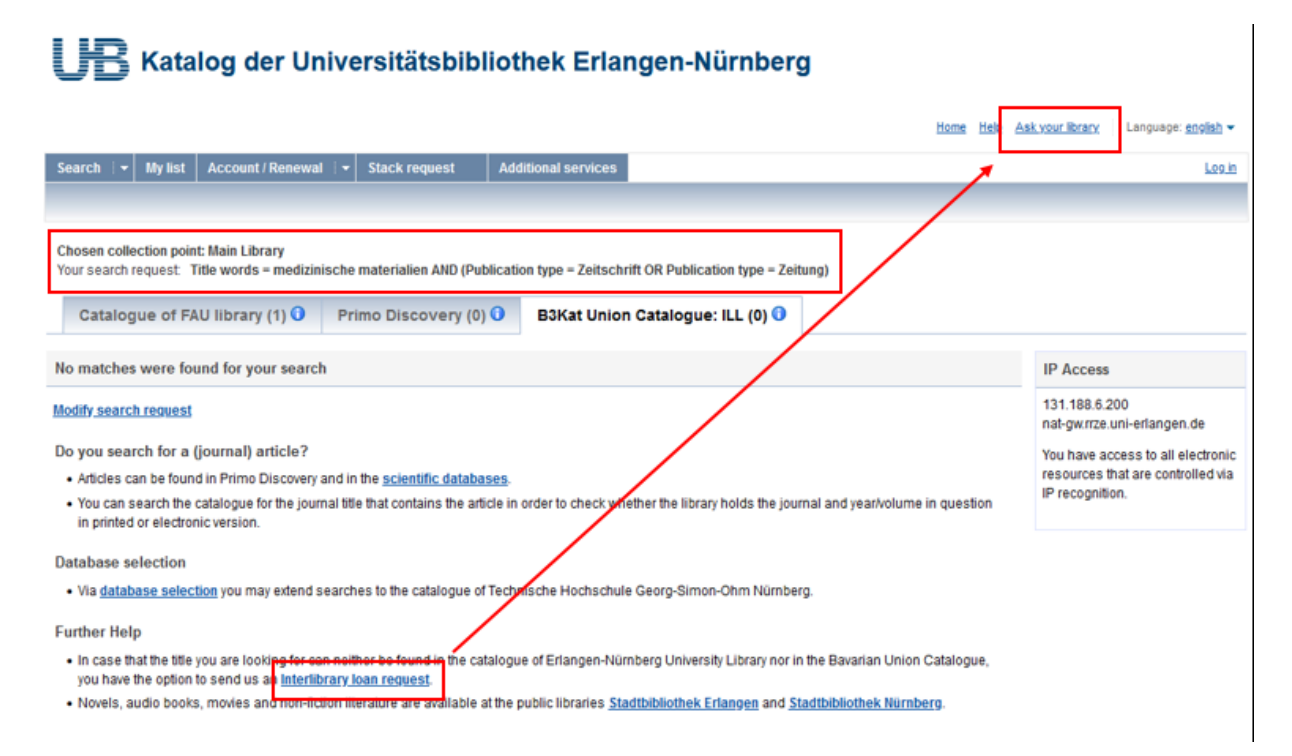

On the following page please click on Interlibrary loan in the middle of the screen.

#### Katalog der Universitätsbibliothek Erlangen-Nürnberg

| Home Help A                                                                                                    | <u>sk your library</u> Language: <u>english</u> ▼             |
|----------------------------------------------------------------------------------------------------|---------------------------------------------------------------|
| Search 🖙 My list Account / Renewal 🖙 Stack request Additional services                                                                                                    | <u>Log in</u>                                                 |
|                                                                                                    |                                                               |
|                                                                                                    |                                                               |
| Request concerning interlibrary loan                                                                                                    | Service desks                                                 |
| Falls Sie den gesuchten Titel weder im Katalog der UB Erlangen-Nürnberg noch im Bayerischen Verbundkatalog finden, haben Sie hier dennoch die Möglichkeit<br>eine Fernleihbeste <sup>l</sup> lung aufzugeben:<br>Interlibrary Joan | bieten die Info-Stellen der UB<br>Adressen und Service-Zeiten |

If you haven't logged into the library catalogue yet you will be prompted to log in now using your user number / UB ID (Benutzernummer) and the associated password (Kennwort). Your default password is set to your date of birth and has to be entered as a six digit number. As an example we assume the 1st of December 1989 as date of birth which would be entered as 011289.

| Log in                                                                                                    |
|----------------------------------------------------------------------------------------------------|
|                                                                                                    |
| UB-ID (FAUcard) / library card number                                                                                                    |
| 028                                                                                                    |
| Password                                                                                                    |
|                                                                                                    |
| Back Forgot password? Log in                                                                                                    |
|                                                                                                    |
| - new as of 2.12.2019; initial password for first login; birth date in 8 digits (DDIMMYYY)                                                                                                    |
| - Important. Please set a personal password via "Account"                                                                                                    |
| - The password may consist of 8 to 12 digits and needs to contain uppercase and lowercase letters and the numbers from 0 to 9. Special characters are also possible (only * is not recommendable) |

#### Please note that from this point on all the websites will only be available in German!

After logging in please click the button labelled Fernleihbestellung (Kopie aus Zeitschrift) to proceed to the photocopy request form for requestion a paper, article or page selection of a journal.

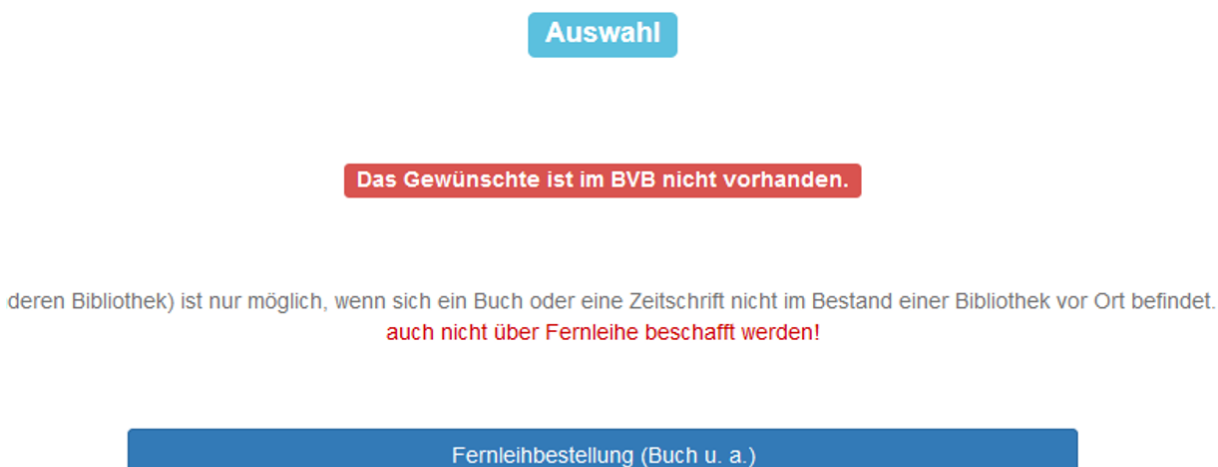

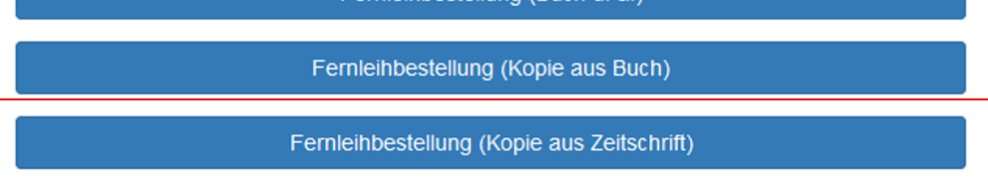

In the following request form you will see several mandatory fields labelled in red. Mandatory fields are your preferred library site (Ausgabeort) and the following details about the paper, article or page selection you want to request: title of the journal (Zeitschriftentitel), title of the paper (Titel des Aufsatzes), author of the paper (Autor des Aufsatzes), publication year (Jahr) or volume of the journal (Band), pages (Seiten).

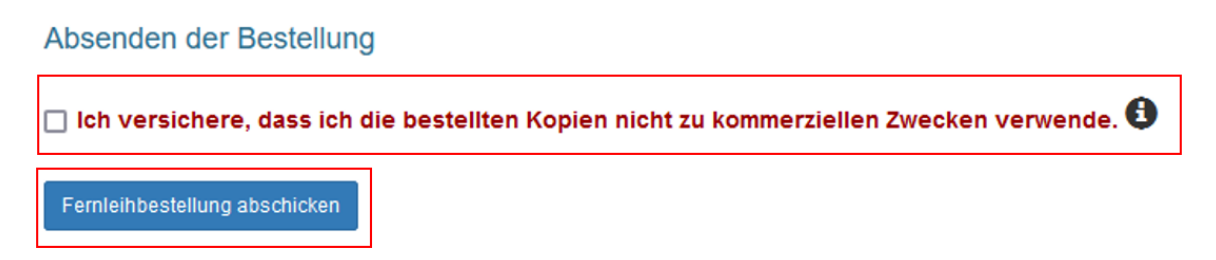

**Attention!** Due to German copyright law you must declare your intended use of the requested photocopy, whether it is for commercial purposes or not. In order to declare non-commercial use and be able to complete the request please tick the checkbox: Ich versichere, dass ich die bestellten Kopien nicht zu kommerziellen Zwecken verwende. (Translation: I hereby verify that I will not use the requested copies for commercial purposes)

Now please click on the button labelled Fernleihbestellung abschicken to complete your photocopy request. If you need to request photocopies for commercial purposes please use a commercial service like Subito (https://www.subito-doc.de/?lang=en).

Median delivery time for interlibrary loans is about ten days but can be significantly faster for requested photocopies. You will receive a download link via email which will be valid for 40 days.